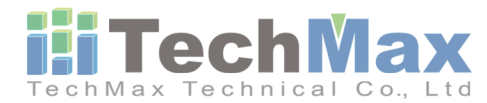

科邁斯科技股份有限公司

248 新北市新北產業園區五權二路11號5樓

市話: +886-2-89901779

- 傳真: +886-2-89902559
- 信箱: techmax@techmax.com.tw

## Olympus Delta XRF 日期設定操作流程

1. 設備按壓電源鍵開機,至軟體的歡迎頁面,點擊QUIT

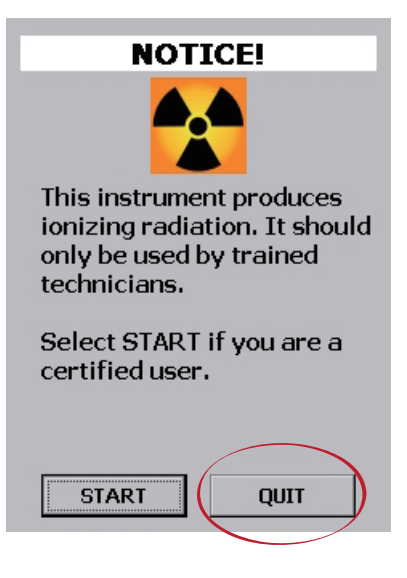

2. 退出量測軟體後,點擊右下角的windows圖示

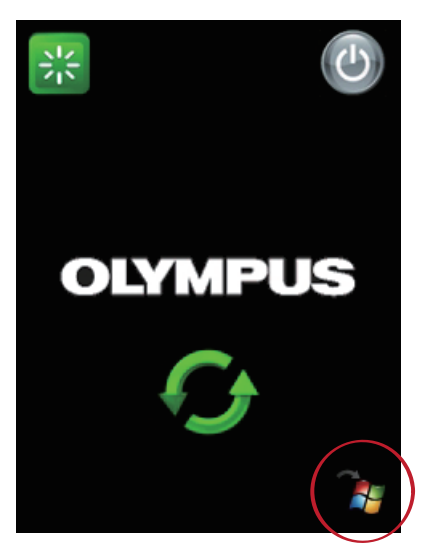

3. 進入windows CE系統後,至右下角時間點兩下進入日期/時間設置頁面。

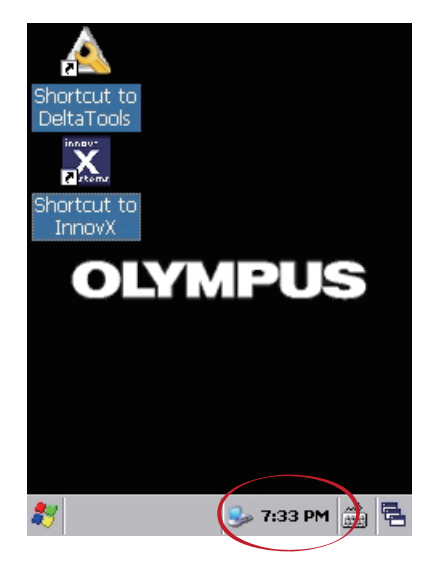

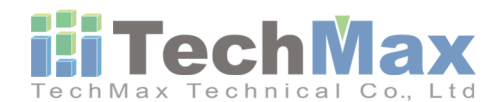

科邁斯科技股份有限公司

248 新北市新北產業園區五權二路11號5樓

市話: +886-2-89901779

傳真: +886-2-89902559 信箱: techmax@techmax.com.tw

4. 進入日期/時間調整頁面,將日期設定2021/1/1,而時間設定標準時間即可。

| Date/Time Properties OK 🗙                                                                                                    | Date/Time Properties OK 🗙                                                                                                    | Date/Time Properties OK 🗙                                                                                                    |
|----------------------------------------------------------------------------------------------------|----------------------------------------------------------------------------------------------------|----------------------------------------------------------------------------------------------------|
| Date/Time                                                                                                    | Date/Time                                                                                                    | Date/Time                                                                                                    |
| S         M         T         W         T         F         S           29         30         1         2         3         4         5           6         7         8         9         10         11         12           13         14         15         16         17         18         19           20         21         22         23         24         25         26           27         28         29         30         31         1         2           3         4         5         6         7         8         9 | S       M       T       W       I       S         29       30       1       2       3       4       5         6       7       8       9       10       11       12         13       14       15       16       17       18       19         20       21       22       23       24       25       26         27       28       29       30       31       1       2         3       4       5       6       7       8       9 | January         W         T         F         S           Pebruary         0         1         2         3         4           March         7         8         9         10         11           April         4         15         16         17         18           May         1         22         23         24         25           June         5         6         7         8 |
| 6:43:22 PM 🔶                                                                                                    | 6:43:34 PM 🜩                                                                                                    | August 46 PM                                                                                                    |
| Time Zone (GMT+08:00) Taipei  Automatically adjust clock for davlight saving                                                                                                    | Time Zone         (GMT+08:00) Taipei         Automatically adjust         clock for davlight saving                                                                                                    | September<br>October Faipei<br>November y adjust<br>• December vlight saving Apply                                                                                                    |
| 🐉 🧬 Date/ Time 😏 6:43 PM 📸 🖷                                                                                                    | 💦 🥜 Date/Time 😼 6:43 PM 🚔 🚍                                                                                                    | 🌠 🛃 Date/Time 🎭 6:43 PM 🚔 🛱                                                                                                    |

5. 設定完畢後請按Apply,接著按點上角OK

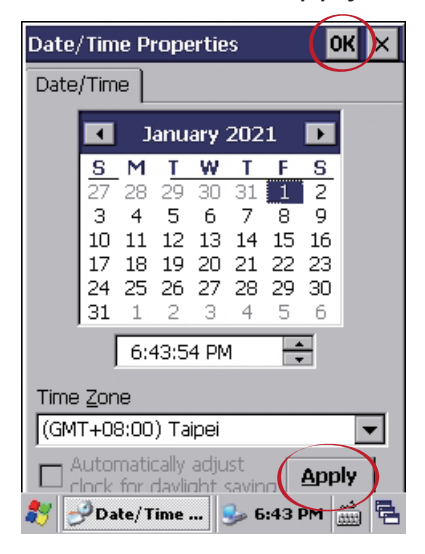

6. 於Shortcut to InnovX 藍色的圖示上點擊兩下進入到量測軟體即可。

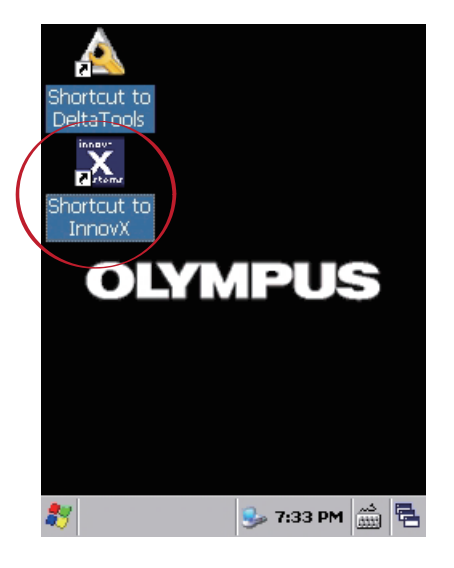

7. 於過了元旦後的上班日,再依上述流程將日期與時間改為正確的時間即可。

VONNI